## Como configurar descontos por família de produtos no SiCom Web?

## Alertas

Após qualquer novo cadastro no SiCom Web deve-se existir uma sincronização do força de vendas para atualizar as informações.

## Passo a Passo:

Passo 1: Logar no SiCom Web na Unidade Operacional desejada.

| Passo 2: Acessar of | o Menu C | adastros > | Família de | Produtos - | Por C | CV (Descontos | ). |
|---------------------|----------|------------|------------|------------|-------|---------------|----|
|---------------------|----------|------------|------------|------------|-------|---------------|----|

Passo 3: Clicar no botão Novo para incluir um desconto ou no botão Editar para editar um existente.

| Ca | Cadastro de Famílias - Por CV (Descontos/Flex) |                         |              |                                       |                      |             |            |            |               |           |
|----|------------------------------------------------|-------------------------|--------------|---------------------------------------|----------------------|-------------|------------|------------|---------------|-----------|
|    | Novo                                           | Z Editar                |              | Excluir                               | Salvar               | Lan Car     | ncelar     |            |               |           |
|    | Informações Gera                               | is                      |              |                                       |                      |             |            |            |               |           |
|    | Empresa:                                       | 3                       |              |                                       |                      | -           |            |            |               |           |
|    | Código:                                        | V99                     |              |                                       |                      |             |            |            |               |           |
|    | Descrição:                                     | GRANEL                  |              |                                       |                      |             |            |            |               |           |
|    | % Acrésc.Máx:                                  | 0.00                    |              |                                       |                      |             |            |            |               |           |
|    | %Base.Flex:                                    | -1.00                   | Irá :<br>% e | substituir o % vind<br>usar o do EMS. | o do EMS quando conf | igurado. Us | ar valor r | egativo pa | ra desconside | rar esse  |
|    | Desconto por Quantidade UN % Desconto          |                         |              |                                       |                      |             |            |            |               |           |
|    | A Partir                                       | de                      | 0            | 0.00                                  |                      |             |            |            |               |           |
|    | A Dartir                                       |                         | ••           | 0.00                                  |                      |             |            |            |               |           |
|    | A Partin                                       |                         | ••           | 0.00                                  |                      |             |            |            |               |           |
|    |                                                |                         | ••           | 0.00                                  |                      |             |            |            |               |           |
|    | A Partir                                       | de                      | ••           | 0.00 -                                |                      |             |            |            |               |           |
|    | A Partir                                       | de                      | • •          | 0.00 -                                |                      |             |            |            |               |           |
| _  |                                                |                         |              |                                       |                      |             |            |            |               |           |
| Ca | adastro de Farr                                | nílias - Por C          | V (De        | escontos/Flex)                        |                      |             |            |            |               |           |
|    | Novo                                           | 🥖 Editar                |              | 3 Excluir                             | Salvar               | 🔣 Ca        | incelar    |            |               |           |
|    |                                                |                         |              |                                       |                      |             |            |            |               |           |
|    | Informações Gera                               | iis                     |              |                                       |                      |             |            |            |               |           |
|    | Empresa:                                       | 3                       |              |                                       |                      | -           |            |            |               |           |
|    | Código:                                        | V99                     |              |                                       |                      |             |            |            |               |           |
|    | Descrição:                                     | GRANEL                  |              |                                       |                      |             |            |            |               |           |
|    | % Acrésc.Máx:                                  | 0.00                    |              |                                       |                      |             |            |            |               |           |
|    | %Base.Flex:                                    | -1.00                   | Irá          | substituir o % vind                   | lo do EMS quando con | figurado. U | sar valor  | negativo p | ara desconsid | erar esse |
|    | Desconto por Q                                 | uantidade:<br>Quantidad |              | % Desconto                            |                      |             |            |            |               |           |
|    | A Partir                                       | de                      | 0            | 0.00                                  |                      |             |            |            |               |           |
|    | A Partir                                       | de                      | 0            | 0.00                                  |                      |             |            |            |               |           |
|    | A Partir                                       | de                      |              | 0.00                                  |                      |             |            |            |               |           |
|    | A Dartin                                       | do                      |              | 0.00                                  |                      |             |            |            |               |           |
|    | A Partir                                       | de                      |              | 0.00                                  |                      |             |            |            |               |           |
|    | A Partir                                       | de                      | 0 -          | 0.00 -                                |                      |             |            |            |               |           |

Passo 4: Clicar no botão Salvar.

Ainda tem dúvidas? Nos envie uma solicitação